## **OME Instructions for EZ LC Super Sectionals**

Multiple individuals from a team can access OME and enter athletes into the meet provided they have been assigned Club OME Access as one of their Staff roles. Your Club Administrator can assign that role through the club portal by following these steps:

- Club Admin logs into account.
- Go to Club  $\rightarrow$  My Club
- Select Team Management  $\rightarrow$  Staff  $\rightarrow$  Add Staff
- Search for and add individual who will be accessing OME
- Select Staff Role  $\rightarrow$  Club Non-Coaching Position  $\rightarrow$  Club OME Access
- These steps can be repeated for each individual or coach who will be entering athletes in a meet using OME.

## Accessing OME for this meet:

To search for upcoming meets and complete Team Entry:

- 1. Log in to your USAS account.
- 2. Click on 'Competition' from the top right navigation options and select 'Meet Details' from the dropdown.

| Member             | s Education | Club | Competition | Reporting | Help |
|--------------------|-------------|------|-------------|-----------|------|
| Competition        |             |      |             |           |      |
| Meet Details       |             |      |             |           |      |
| My Meets           |             |      |             |           |      |
| My Time Standards  |             |      |             |           |      |
| Athlete Meet Entry |             |      |             |           |      |

 To search for the meet, select USAS as the Host Organization and enter 2023 VA EZ LC Speedo Super Sectional in the *Meet Name* field. Click *Search For Meet*. Select the meet by clicking on the meet name in blue.

| Meet Search                          |                     |                       |                       |                     |  |  |
|--------------------------------------|---------------------|-----------------------|-----------------------|---------------------|--|--|
| Host Organization                    | Meet Name           |                       | Meet Classification   | Meet Classification |  |  |
| USAS                                 | 2023 VA EZ LC Spee  | edo Super Sectional   |                       | ~                   |  |  |
| Course                               | City                |                       | State                 |                     |  |  |
|                                      | ~                   |                       |                       |                     |  |  |
| Country                              | Meet Start Date Rai | nge                   | Meet End Date Range   |                     |  |  |
|                                      | Month               | ❤ Day ❤ Year ❤        | Month 🗸               | Day 🖌 Year 🗸        |  |  |
| Sort Results By                      |                     |                       |                       |                     |  |  |
| Meet Name (A-Z)                      | ~                   |                       |                       |                     |  |  |
| SEARCH FOR MEET CLEAR FORM           | ADD MEET            |                       |                       |                     |  |  |
| 1 Search Result                      |                     |                       |                       | Hide Filters        |  |  |
| MEET NAME 🗢                          | CLASSIFICATION 🗢    | START DATE - END DATE | LOCATION 🗢            | ORGANIZATION 🗢      |  |  |
| 2023 VA EZ LC Speedo Super Sectional | Sectionals          | 05/18/2023-05/21/2023 | North Chesterfield/VA | Eastern - VA        |  |  |

4. To complete Team Entry, click the gray 'Team Entry' tab.

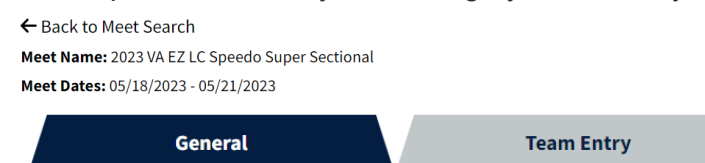

5. Click the blue 'Enter Meet' button.

6. Your Team Entry Status will be "In Progress."

## View/Edit Team Entry

| ← Back to My Meets          |                            |                                                |
|-----------------------------|----------------------------|------------------------------------------------|
| Meet Name: 2023 VA Test Se  | ectional Meet              | Team Name: Unattached - Virginia Swimming (VA) |
| Meet Host: Virginia Swimmi  | ng                         | Team Entry Status: In Progress                 |
| Meet Dates: 04/30/2023 - 05 | 5/01/2023                  |                                                |
| Entry Dates: 04/13/2023 8:0 | 0 PM - 04/25/2023 11:59 PM | I Eastern Standard Time                        |
| Entry Change Deadline: 04   | /28/2023 12:00 PM Eastern  | Standard Time                                  |
| Qualifying Date Range: 01/  | 01/1900 - 04/25/2023       |                                                |
| Entry Status                | Roster Permissions         | Roster Roster Entries Relay Entries            |
| Coaches                     | Purchases                  |                                                |
| Manage Entry                |                            |                                                |
| TEAM NAME                   |                            | TEAM ENTRY STATUS                              |
| Unattached - Virginia Swimm | ing (VA)                   | In Progress                                    |

7. **Roster Permissions:** this is optional to fill out. It's only necessary to fill out if you want to allow athletes on the roster to enter themselves into individual events (via 'My Athlete Meet Entries' under the website's 'Competition' header). Approval for events that athletes have entered themselves into will be required by the Admin user.

| Entry Status                   |           | Roster Permissions    |             | Roste | er                      | Roste | r Entries |      | F | Relay Entries |   |
|--------------------------------|-----------|-----------------------|-------------|-------|-------------------------|-------|-----------|------|---|---------------|---|
| Coaches                        |           | Purchases             |             |       |                         |       |           |      |   |               |   |
| Roster Permissions             |           |                       |             |       |                         |       |           |      |   |               |   |
| Allow athletes (and their guar | dians) to | enter themselves into | o the meet? |       |                         |       |           |      |   |               |   |
| Yes                            |           |                       |             |       | Athlata Entry End Data* | •     |           |      |   |               |   |
| January ~                      | 01 ~      | 2023 🗸                | 8:00 AM     | ~     | March                   | •     | 01 ~      | 2023 | ~ | 11:59 PM      | ~ |
| Time Zone 🕄                    |           |                       | l           |       |                         |       |           |      |   |               |   |
| Eastern Standard Time          |           |                       |             |       |                         |       |           |      |   |               |   |
| SAVE                           |           |                       |             |       |                         |       |           |      |   |               |   |

8. **Roster:** Click *Select Athletes* to select athletes by searching your entire roster or to filter by name.

| Entry Status    | Roster Permissions | Roster | Roster Entries | Relay Entries |
|-----------------|--------------------|--------|----------------|---------------|
| Coaches         | Purchases          |        |                |               |
| Roster          |                    |        |                |               |
| SELECT ATHLETES |                    |        |                |               |

The number of athletes on the roster is allowed according to the meet's max number of athletes if the meet host has specified a limit.

9. **Roster Entries:** After selecting the athletes who will attend the meet, move to *Roster Entries* and select the edit icon to add their events.

| Entry Status Roster                         | Permissions          | Roster     | Ro          | ster Entries         | Relay Entries |
|---------------------------------------------|----------------------|------------|-------------|----------------------|---------------|
| Coaches Pu                                  | rchases              |            |             |                      |               |
| Roster Entries                              |                      |            |             |                      |               |
| Only Show Athletes Requiring Event Approval |                      |            |             |                      |               |
| 8 Athletes                                  |                      |            |             |                      |               |
| NAME                                        | COMPETITION CATEGORY | BIRTH DATE | AGE AT MEET | STATUS               |               |
|                                             | Male                 | 08/29/2004 | 18          | Event Entry Required | (8)           |

Add events for the athlete by clicking the appropriate tab in the *Manage Athlete Events* window.

| Manage Athlete Events |                     |  |  |  |  |
|-----------------------|---------------------|--|--|--|--|
| Athlete:              |                     |  |  |  |  |
| SELECT EVENTS         | SELECT BONUS EVENTS |  |  |  |  |

Times that meet the meet QTs will appear when *Select Events* is chosen. If your athlete's time does not show, you may click 'Add Override Time' and enter their qualifying time. Please note: after entering the information for the override time and clicking 'Save,' you will be directed back to the Individual Event Selection Page. You will need to click the 'Select' box next to the override time you've entered. Then click 'Save.

All events for which an athlete has a time in the qualifying window will appear for *Select Bonus Events* and as well as the option for adding override times for any event.

| Roster          |                |            |             |                    |                     |
|-----------------|----------------|------------|-------------|--------------------|---------------------|
| SELECT ATHLETES |                |            |             |                    |                     |
| 8 Athletes      |                |            |             |                    |                     |
| NAME            | COMP. CATEGORY | BIRTH DATE | AGE AT MEET | STATUS             | RELAY ONLY SWIMMER? |
|                 | Male           | 08/29/2004 | 18          | Events Approved    | No                  |
|                 | Fomalo         | 01/22/2006 | 17          | Polov Only Swimmor | Voc                 |

All athletes on the roster must have a status of *Events Approved* or *Relay Only* in order to submit your entries.

10. **Relay Entries:** There are four ways to enter relays under the *Relay Entries* tab - aggregate regular, aggregate override, non-aggregate regular, non-aggregate override.

| Entry Status Roster Per                      | missions                       | ster           | Roster Entries | Relay Entries |
|----------------------------------------------|--------------------------------|----------------|----------------|---------------|
| Coaches Purch                                | ases                           |                |                |               |
| Manage Relay Team                            |                                |                |                |               |
| Relay Event: 400 Meter Freestyle Relay - LCM | (Male, Minors), Session 1 (Fin | al 11/01/2023) |                |               |
| ADD OVERRIDE TIME                            |                                |                |                |               |
| Add Relay Via Aggregate?                     | Relay Team Name*               |                |                |               |
| ✓ Yes                                        | А                              | ~              | •              |               |

Team Entry Time: Please select 4 athletes with entry times to calculate the Team Entry Time

SAVE

BACK

For their name to appear as a relay leg option, an athlete must be on the roster and cannot be associated with an exisiting relay team for the event

| LEG | NAME | COMP. CATEGORY | BIRTH DATE | AGE AT MEET | ENTRY TIME |
|-----|------|----------------|------------|-------------|------------|
| 1   |      |                |            |             |            |
| 2   |      |                |            |             |            |
| 3   |      |                |            |             |            |
| 4   |      |                |            |             |            |
|     |      |                |            |             |            |

11. **Coaches:** The number of coaches is allowed according to the meet's coach pass rule as specified by the meet host. Click on *Select Coaches* to request deck passes for those coaches who will be attending.

| NAME           | PHONE NUMBER | EMAIL | IS IN GOOD STANDING? | GOOD STANDING EXPIRATION DATE |  |  |  |
|----------------|--------------|-------|----------------------|-------------------------------|--|--|--|
| 0 Coaches      |              |       |                      |                               |  |  |  |
| SELECT COACHES |              |       |                      |                               |  |  |  |
| Coaches        |              |       |                      |                               |  |  |  |

12. Once you have at least one athlete on the roster and all athletes on the roster have a status of *Events Approved* or *Relay Only* a 'Pay & Submit' button should be available on the Purchases page. Click this button, and you'll be taken to a payment screen listing all of the items you have to purchase. Click 'Check Out' and you'll be directed to a page where you can enter your credit card information. Finally, click 'Pay' to complete the purchase.

\* Before an item has been purchased, you will have the option to delete that item. Once an item has been purchased, you will NOT have the option to delete that item (e.g. you can't remove a coach if you have paid for their credential, can't remove an individual athlete if you have paid for their cost per individual athlete, and can't remove an athlete individual event entry if you have paid for the cost per athlete individual event entry if you have paid for the cost per athlete individual event entry).

13. A team entry will be completed after a purchase has been completed. When you hit 'Return' after making a purchase, you will be redirected to the 'Entry Status' pill where you will see that the entry status has changed to 'Submitted.' Please note: after completing the team entry process, changes will no longer be allowed. However, you will still be able to view the entry as "read only" for reference. (#12 & 13 have been directly copied from the OME Team Entry Guide posted in SWIMS under Help. I have not been able to verify the information to see if it is up to date.)